#### ASSOCIEZ VOS APPAREILS AVEC L'APPLICATION ALLIA. PAIR YOUR DEVICES WITH ALLIA APP.

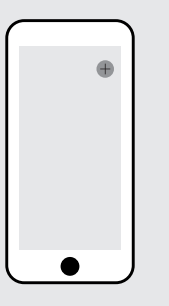

1 - Dans l'onglet de vos appareils, cliquez sur le +. Click on the + in the device tab.

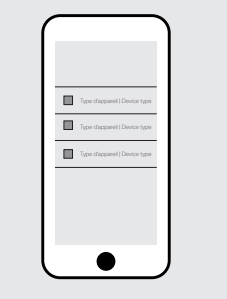

**2** - Sélectionnez le type d'appareil que vous souhaitez ajouter. Select the type of device you want to add.

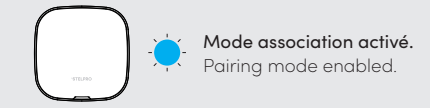

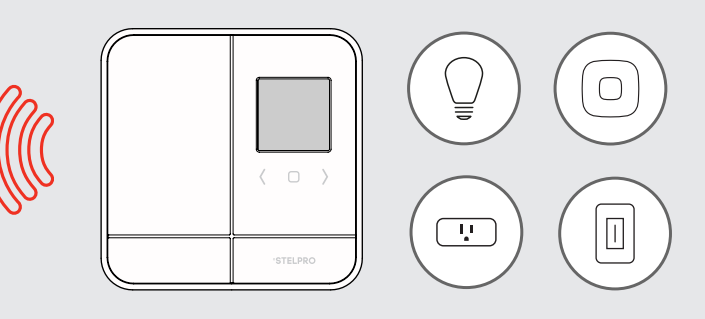

3 - Activez le mode association de l'appareil à connecter et cliquez sur continuer. Enable the device's pairing mode and click continue.

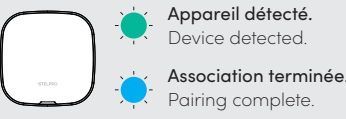

- 4 Configurez l'appareil ajouté. Remplacez le nom par défaut par un nom significatif. Configure the device added. Change the default name to a meaningful one.
- **5** Répétez les opérations pour chaque appareil à associer. Repeat the steps for each device that needs to be paired.

# CODE DE COULEURS COLOUR CODE

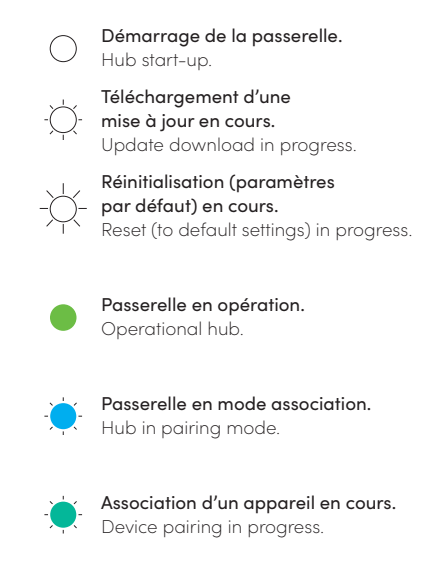

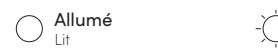

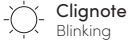

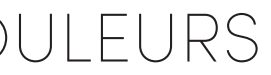

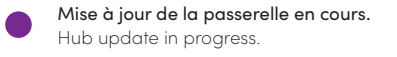

Mise à jour du module Zigbee en cours. Zigbee module update in progress.

Pas de connexion au réseau Allia. No connection to the Allia network

Aucun appareil associé à la passerelle. No device paired with the hub.

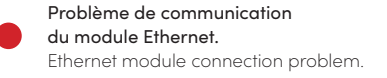

Problème de communication avec les appareils. Problem connecting with the devices.

- Clignote rapidement Flashes quickly

### DÉPANNAGE TROUBLESHOOTING

Un problème de communication est survenu? Les étapes suivantes pourraient résoudre le problème.

- 1- RECONNECTEZ-VOUS À L'APPLICATION ALLIA Appuyez sur le bouton Déconnexion qui se trouve sur la page Profil ( $\mathfrak{Q}$ ). Reconnectez-vous à votre compte.
- 2 RECONNECTEZ LE RÉSEAU Fermez l'application. Débranchez le câble Ethernet. Attendez 10 secondes, puis rebranchez-le. Lorsque le témoin lumineux devient vert, retournez dans l'application.
- 3 RÉASSOCIEZ L'APPAREIL
- **4 -** CONTACTEZ LE SOUTIEN **TECHNIQUE DE STELPRO**

- **1** RECONNECT TO THE ALLIA APP page (있). Log back into your account.
- 2 RECONNECT THE NETWORK cable. Wait 10 seconds, then reconnect it. When the indicator light turns green,
- 3 RE-PAIR THE DEVICE
- **4 -** CONTACT STELPRO TECHNICAL

### °STELPRO

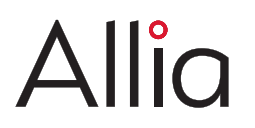

### GUIDE DE DÉMARRAGE RAPIDE | QUICK START GUIDE

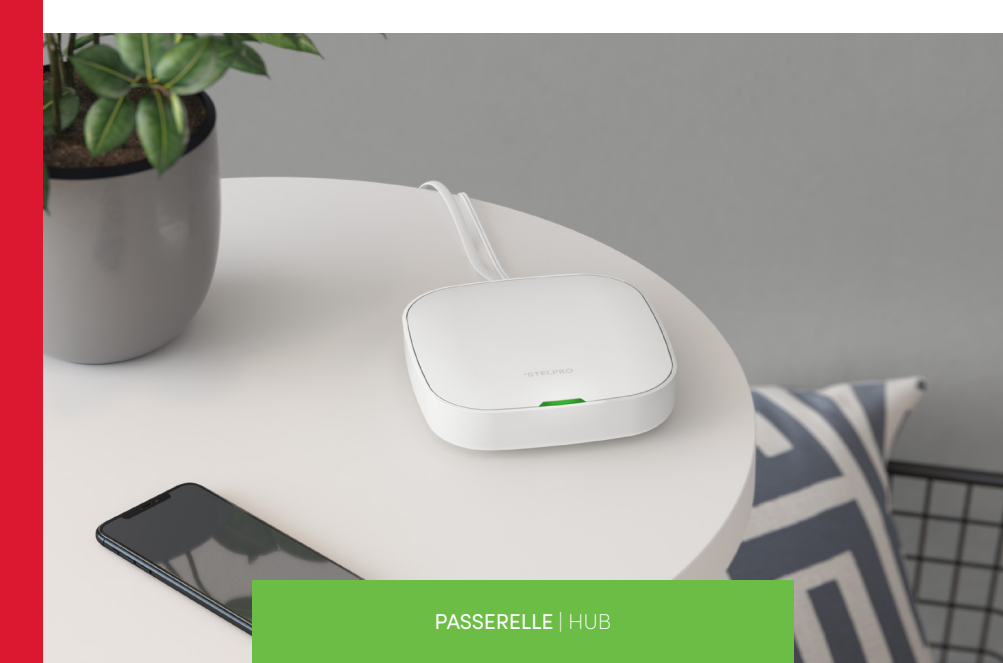

### <sup>∘</sup>STELPRO TÉMOIN LUMINEUX -(voir le code couleurs) (see colour code) BOUTON - BUTTON - PORT ETHERNET - ETHERNET PORT

ALIMENTATION

- POWER SUPPLY

PASSERELLE

HUB

# AVANT DE COMMENCER BEFORE GETTING STARTED

Planifier l'emplacement de vos appareils permettra d'optimiser le réseau maillé d'Allia et favorisera une bonne communication entre les appareils.

Pour obtenir plus de renseignements, visitez le: www.stelpro.com/fr/allia

Choosing the location of your devices wisely will optimize Allia's mesh network and promote efficient communication between the devices.

For more information, visit

INSTALLEZ ET CONFIGUREZ L'APPLICATION ALLIA. INSTALL AND CONFIGURE THE ALLIA APP.

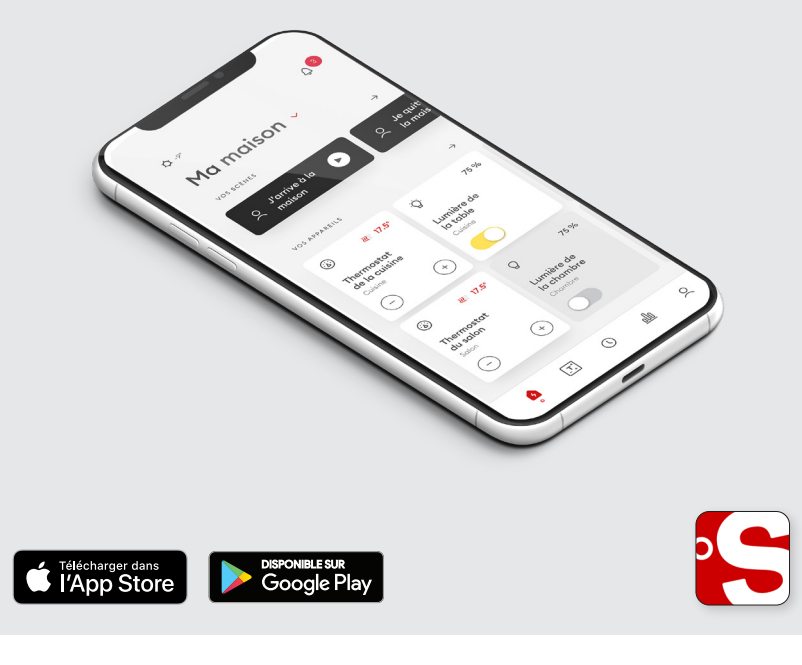

#### BRANCHEZ L'ALIMENTATION ET CONNECTEZ LE FIL ETHERNET. CONNECT THE POWER SUPPLY AND ETHERNET CABLES.

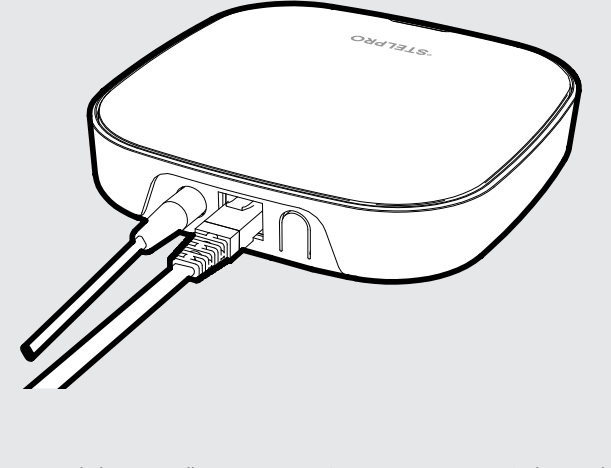

Démarrage de la passerelle. Hub start-up.

Connexion au réseau Stelpro établie. Connection to the Stelpro network established. Pour obtenir de plus amples renseignements ou pour découvrir toutes les possibilités que vous offre Allia, visitez notre site Web.

www.stelpro.com/fr/allia

Visit our website to get more information or to learn everything there is to know about Allia.

www.stelpro.com/allia